# TYBOX 5000 / 5100 connected pack návod k instalaci

#### 1. Obsah balení:

Termostat TYBOX 5000 / TYBOX 5100 s přijímačem TYDOM 1.0 internetová brána Napájecí zdroj Datový kabel Příručka, prohlášení o shodě

## 2. Instalace, zapojení:

Do termostatu vložte přiložené baterie . V *případě TYBOX 5100 je navíc třeba zapojit přijímač dle schématu (a.).* Připojte zařízení TYDOM 1.0 k síti internet (modem, router, switch, atd). Zapojte napájecí adaptér do sítě 230V. Zařízení TYDOM 1.0 bude barevně pulsovat. Po úspěšném přihlášení zařízení do cloudové služby bude svítit trvale zelená barva. (obrázek b.)

്ര 😤 .щ 44 % 🗩 11:39

02-CZ

## 3. Mobilní aplikace TYDOM

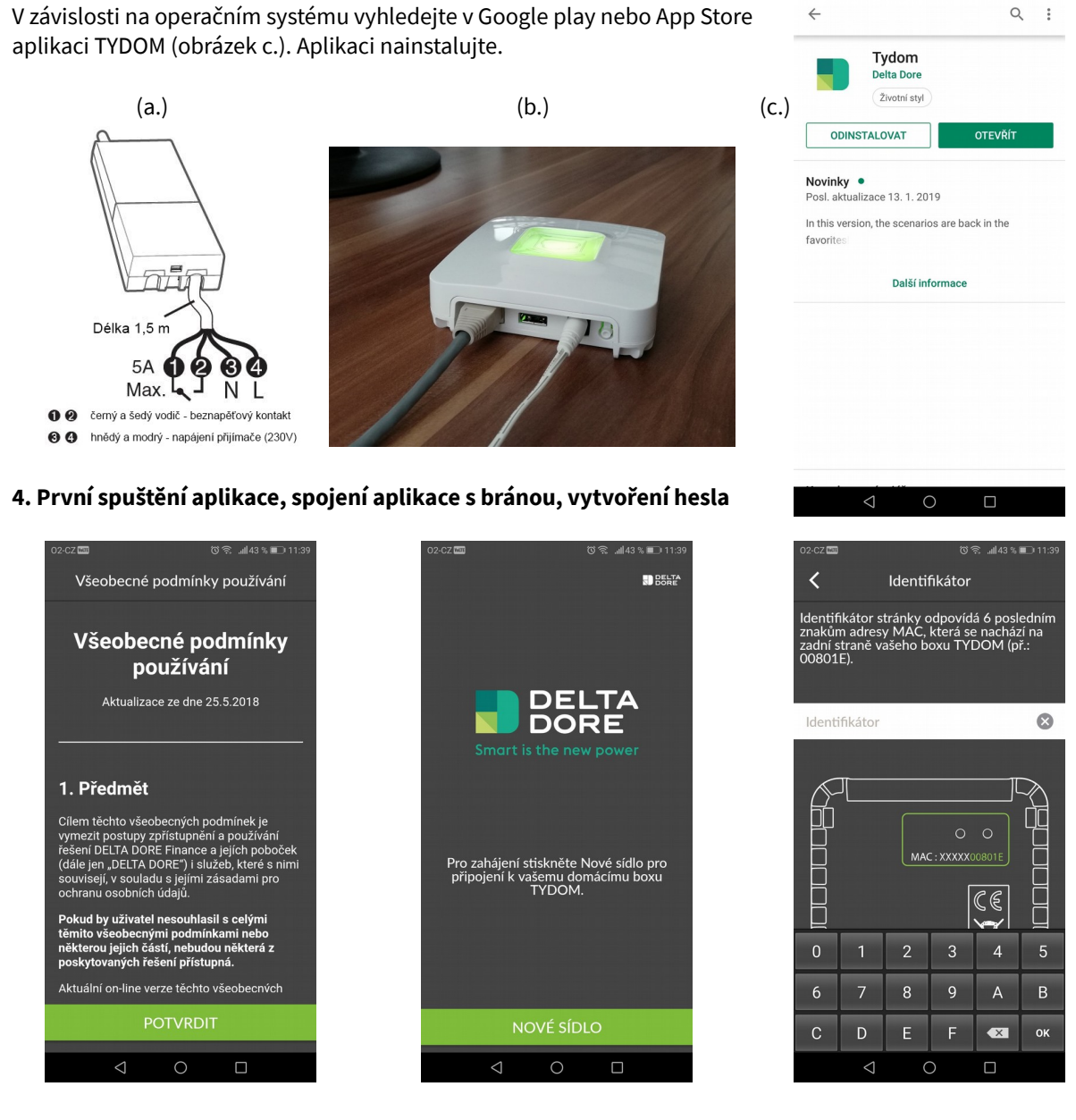

Pro pokračování je třeba odsouhlasit všeobecné podmínky používání, vytvořit nové sídlo a vyplnit posledních 6 znaků identifikátoru uvedeného na vašem zařízení. Po správném zadání 6 znaků potvrďte OK.

| 02-CZ 🔤                     |                                      | 03                         | 🕅 🚛 🕄 🔊 💼 🕅 🕄 🕄         | 02-CZ 🔤 |                      | ୖୖୖର ୷ୗ43%∎ | D 11:45 | 02-CZ (801)                                                              |                                                 | Ö                                  | 🕈il 43 % 🗊 11:45           |
|-----------------------------|--------------------------------------|----------------------------|-------------------------|---------|----------------------|-------------|---------|--------------------------------------------------------------------------|-------------------------------------------------|------------------------------------|----------------------------|
| Storno                      | Mů                                   | j domov                    |                         | Ø       |                      |             | DELTA   | <                                                                        | První p                                         | řipojen                            | í                          |
| Vyplňte<br>pro doł<br>TYDON | e následující<br>končení insta<br>M. | pole a stis<br>llace vašeł | kněte Přidat<br>lo boxu |         |                      |             |         | Jedná se o p<br>domácímu b<br>Zvolte si he<br>Heslo musí<br>aloznoči jod | první připo<br>poxu.<br>slo pro při<br>obsahova | ojení k to<br>ipojován<br>t nejmér | ómuto<br>í.<br>ně 8 znaků, |
| 1                           | Název                                | м                          |                         |         |                      |             |         | písmeno.                                                                 | no cisio, a                                     | lespon je                          | euno                       |
| @ 1                         | ldentifikátor                        |                            |                         |         |                      |             |         |                                                                          |                                                 |                                    |                            |
| <b>⊘</b> ι                  | Umístění                             |                            |                         |         |                      |             |         | Heslo                                                                    |                                                 |                                    | 8                          |
|                             |                                      |                            |                         |         |                      |             |         |                                                                          |                                                 |                                    |                            |
|                             |                                      |                            |                         |         | MŮJ DOMOV            |             |         | Potvrzení l                                                              | hesla                                           |                                    | 8                          |
|                             |                                      |                            |                         |         | Heslo                |             |         |                                                                          |                                                 |                                    |                            |
|                             |                                      |                            |                         |         | Zapamatovat si heslo |             |         |                                                                          |                                                 |                                    |                            |
|                             |                                      |                            |                         |         |                      |             |         |                                                                          |                                                 |                                    |                            |
|                             |                                      |                            |                         |         |                      |             |         |                                                                          |                                                 |                                    |                            |
|                             |                                      |                            |                         |         |                      |             |         |                                                                          |                                                 |                                    |                            |
|                             |                                      |                            |                         |         | PŘIPOJ               | IENÍ        |         |                                                                          | POT\                                            | /RDIT                              |                            |
|                             | $\triangleleft$                      | 0                          |                         |         | < ○                  |             |         | <                                                                        | 3 (                                             | C                                  |                            |

Na další obrazovce lze správnost zadaných znaků ověřit, případně změnit. Současně je možné provést změnu názvu sídla (toto lze kdykoliv změnit i později). Pro přechod na další obrazovku stiskněte "Přidat".

Objeví se obrazovka s přihlašovacími údaji, např. "Můj domov" a "Heslo".

#### Pokud se jedná o první zprovoznění brány TYDOM 1.0, nechejte pole "Heslo" nevyplněné.

Stiskněte zelené tlačítko "Připojení", budete přesměrování na další obrazovku. Zde vytvoříte vaše přihlašovací heslo (2x). Pokračujete stiskem tlačítka "POTVRDIT".

Poznámka: Pokud do budoucna svoje heslo zapomenete, lze jej smazat podržením RESET tlačítka na zadní straně brány TYDOM 1.0 po dobu alespoň 15s. Následně bude nutné výše uvedený postup opakovat.

Po úspěšném zadání všech údajů se objeví úvodní obrazovka pro ovládání domácnosti. Nyní je třeba přiřadit termostat k vaší bráně. Stiskneme tlačítko menu (symbol tří vodorovných čárek vlevo nahoře). Vybereme možnost Mé přístroje → Přidat přístroj → Ohřev → Hydraulika → TYBOX 5000 nebo TYBOX 5100.

| o2-cz 📼 📃 Můj D | ଓ ଲି. ୷I43 % ID 11:46<br>DOMOV ID BERTA |
|-----------------|-----------------------------------------|
| ROLETY          | OSVĚTLENÍ                               |
| OHŘEV           | GARÁŽ                                   |
| PORTÁL          | POPLACH<br>((                           |
| Úvod Fotografie | Prog. Scénáře                           |

| 02-CZ 🔤             |                | ଓିଲ୍ ଲା43 % | ED 11:46 |  |  |  |  |
|---------------------|----------------|-------------|----------|--|--|--|--|
|                     | NASTAVE        | ENÍ         | ×        |  |  |  |  |
| INSTALACE           |                |             |          |  |  |  |  |
| 💾 Mé pří            | stroje         |             |          |  |  |  |  |
| <u> M</u> á síd     | la             |             |          |  |  |  |  |
| PERSONALIZACE       |                |             |          |  |  |  |  |
| 🕑 Scénář            | <sup>i</sup> e |             |          |  |  |  |  |
| <b>o</b> Fotogr     | afie           |             |          |  |  |  |  |
| Skupin              |                |             |          |  |  |  |  |
| OBECNÉ              |                |             |          |  |  |  |  |
| Upozornění          |                |             |          |  |  |  |  |
| O nás               |                |             |          |  |  |  |  |
| PODPORA             |                |             |          |  |  |  |  |
| Nápověda            |                |             |          |  |  |  |  |
| Internetové stránky |                |             |          |  |  |  |  |
| $\triangleleft$     | 0              |             |          |  |  |  |  |

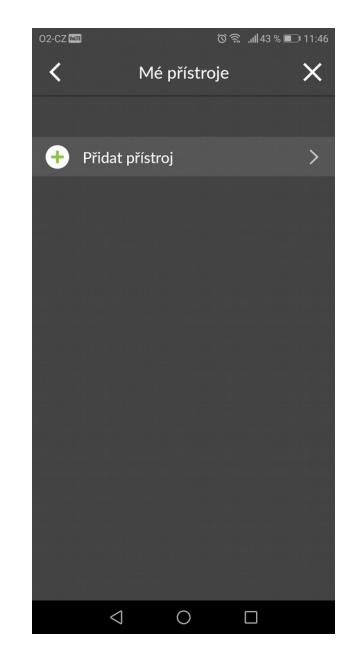

| 02-CZ (111)                                                                                                    | © 🕱 .ffl43 % 🗩 11:46 | 02-CZ WAT                | ପିରି .all43 % | II:46 | 02-CZ 📾         | 03                                 | 🕏#1 43 % 💷 11:47 |
|----------------------------------------------------------------------------------------------------|----------------------|--------------------------|---------------|-------|-----------------|------------------------------------|------------------|
| < Přida                                                                                                    | t 🗙                  | <                        | Přidat        | ×     | <               | Přidat                             | ×                |
| VYBERTE PŘÍSTROJ                                                                                                    |                      |                          |               |       |                 |                                    |                  |
| Rolety                                                                                                    | >                    |                          |               |       | Etapa 1<br>Na 3 |                                    |                  |
| 🗘 Osvětlení                                                                                                    | >                    |                          |               |       |                 |                                    |                  |
| 👃 Ohřev                                                                                                    | ~                    |                          |               |       |                 |                                    |                  |
| 🐐 Elektrika                                                                                                    |                      | TYBOX 4100               |               |       |                 | ומינ                               |                  |
| original di Karan di Karan di |                      | TYBOX 4110<br>TYBOX 4150 |               |       |                 |                                    |                  |
| Garáž                                                                                                    | >                    | TYBOX 4210<br>TYBOX 4250 |               |       |                 |                                    |                  |
| 🗀 Portál                                                                                                    | >                    |                          |               |       |                 |                                    |                  |
| 🔊 Poplach                                                                                                    | >                    |                          |               |       | Tiskněte po d   | obu 3 sekund zái<br>"režim" a "+". | roveň tlačítka   |
| hin Spotřeba                                                                                                    | >                    |                          |               |       |                 |                                    |                  |
| Dve?e                                                                                                    | >                    |                          |               |       |                 | • • •                              |                  |
| Rolety                                                                                                    | >                    |                          |               |       |                 | PŘIŘADIT                           |                  |
| •••• Jiné                                                                                                    | >                    | TYBOX 5000               |               |       |                 |                                    |                  |
| <br>⊲ 0                                                                                                    |                      | $\neg$                   | 0 🗆           |       |                 | 0                                  |                  |

Budete vyzvání k uvedení termostatu do režimu "párování".

**TYBOX 5000:** Párování se zahájí podržením tlačítek MODE a + po dobu 3s. Na displeji se objeví nápis RF00 (pokud již není připárován k jiné bráně). Stiskněte "**Přiřadit**". Aplikace zobrazí průběh vyhledávání a následně počet nalezených termostatů. Po úspěšném spárování se na displeji termostatu objeví nápis RF01 (jedno připárované zařízení - internetová brána). Pro opuštění režimu párování stiskněte současně krátce tlačítka MODE a +.

**TYBOX 5100:** Párování se zahájí podržením tlačítka na přijímači u kotle po dobu 3s, až začně červená LED blikat . Stiskněte "**Přiřadit**". Aplikace zobrazí průběh vyhledávání a následně počet nalezených termostatů. U modelu 5100 je též možné stiskem MODE a + vyvolat počet připárovaných zařízení k termostatu. Po úspěšném spárování s bránou TYDOM bude svítit RF 02 (2 zařízení – přijímač u kotle + internetová brána).

Pokud je třeba stávající párování smazat, lze toto provést buď přímo v aplikaci TYDOM, v sekci "Mé přístroje".

Druhá možnost je vyvolat v termostatu režim párování podržením MODE a + po dobu 3 sekund. Následně podržet tlačítko - , zobrazí se RF 00 – všechna spojení jsou nyní z termostatu vymazána.

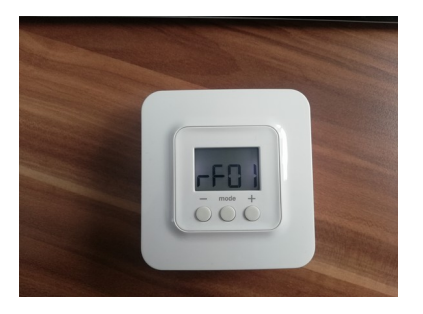

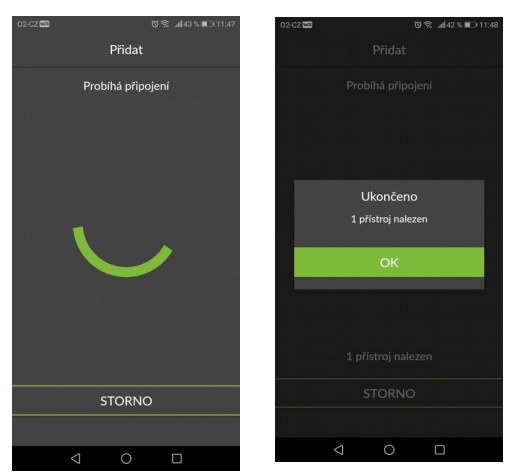

Nyní je zařízení připraveno k použití. Veškerá další nastavení týdenního programu je možno provádět pomocí aplikace TYDOM.

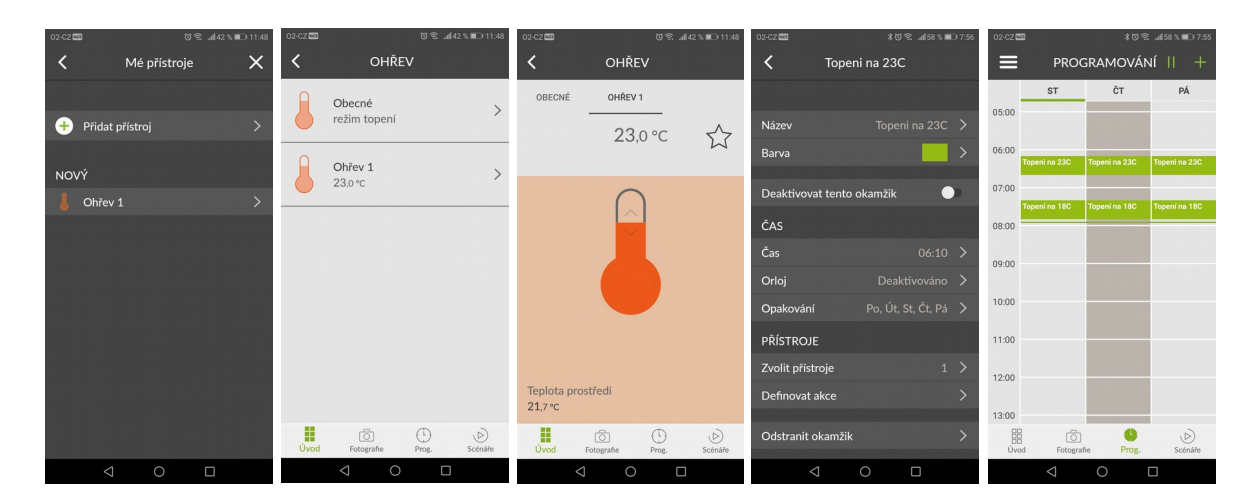